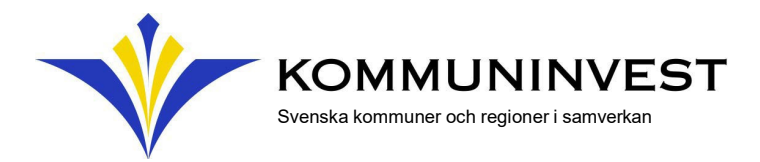

# Ladda upp beslutsdokumentation i KI Finans

Gå in i menyn och välj applikationen Beslut & Behörighet.

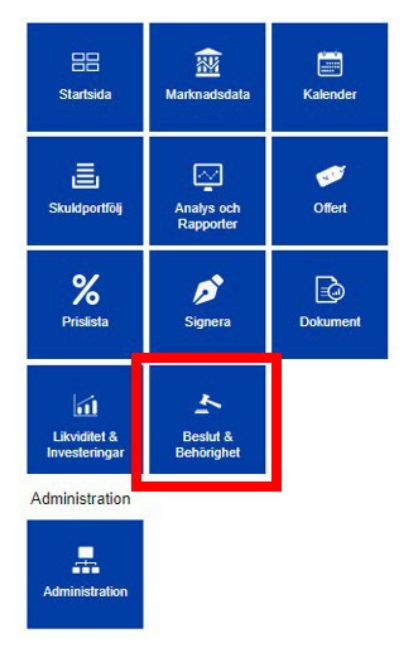

#### OBS!

Om du har tillgång till flera enheter måste du välja den enhet du ska ladda upp beslut för. Har du bara tillgång till en enhet kommer den vara förvald.

#### Välj "Administera beslut" och sedan "lägg till beslut"

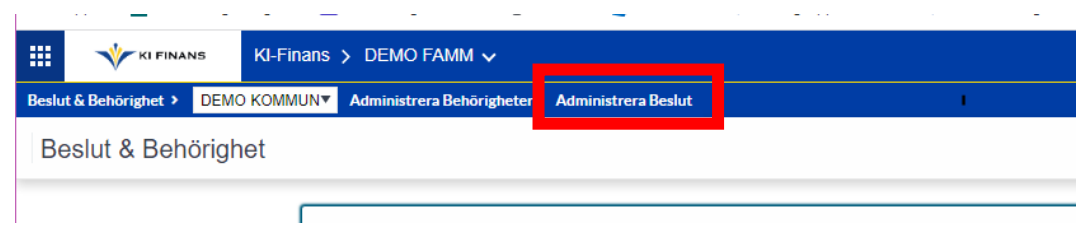

Kommuninvest i Sverige AB (publ). Org nr: 556281-4409. Styrelsens säte: Örebro Kommuninvest Ekonomisk förening. Org nr: 716453-2074. Styrelsens säte: Örebro Kommuninvest Fastighets AB. Org nr: 556464-5629. Styrelsens säte: Örebro

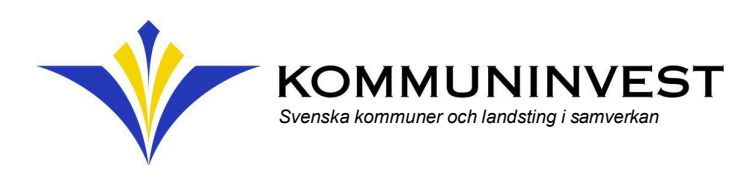

| 🔶 帐 KI FINAT          | NS KI-Finans | > DEMO FAMM 🗸                        |                                                                    | Sök efter en affär |  |
|-----------------------|--------------|--------------------------------------|--------------------------------------------------------------------|--------------------|--|
| Beslut & Behörighet > | DEMO KOMMUN▼ | Administrera Behörigheter            | Administrera Beslut                                                |                    |  |
| Beslut & Beh          | örighet      |                                      |                                                                    |                    |  |
|                       | _            |                                      |                                                                    |                    |  |
|                       |              | Administrera besl                    | ut                                                                 |                    |  |
|                       |              | DEMO KOMMUN                          |                                                                    |                    |  |
|                       | ŀ            | <mark>Här kan du se och ha</mark> nt | era de beslut som krävs för att kunna ta upp lån hos Kommuninvest. |                    |  |
|                       |              | + Lägg till beslut                   |                                                                    |                    |  |
|                       | F            | ör digitalt affärsavslut krävs at    | det finns ett beslut om nyupplåning respektive omsättning av lån.  |                    |  |
|                       | F            | ör bolag krävs även beslut om        | borgen från minst en ägare.                                        |                    |  |
|                       | _            |                                      |                                                                    |                    |  |

#### OBS!

Godkänt format är PDF.

För att ett beslut ska vara giltigt och godkännas av Kommuninvest behöver det innehålla:

- Undertecknad och justerad första sida, tillsammans med den aktuella paragrafen.
- Elektroniskt undertecknade dokument ska innehålla den sidan där de elektroniska signaturerna framgår.

Dokument som inte uppfyller kraven kommer behöva kompletteras. Detta innebär att man måste ersätta befintlig fil med en ny fullständig fil. Det går ej att komplettera ett redan uppladdat beslut med det som saknas.

Lägg till beslutet genom att dra in och släppa det i den grå rutan eller hämta det från din egen dator genom att välja Bläddra.

| Ladda upp ett dokument innehållar | ides beslut                                  |
|-----------------------------------|----------------------------------------------|
| Bläddra                           | eller dra ett dokument hit för att ladda upp |
|                                   | Endast PDF tillåts                           |
|                                   | Avbryt                                       |
|                                   |                                              |
|                                   |                                              |

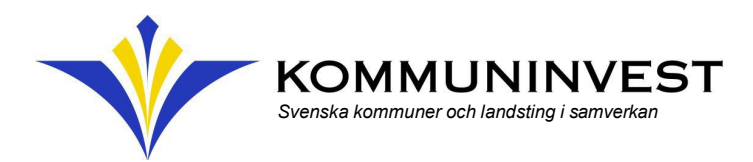

Definiera sedan beslutet i följande ruta.

De fält som är markerade med \* måste fyllas i. Om beslutet gäller tillsvidare behöver inte rutan "Giltig till" fyllas i.

| Тур *          | Paragraf * | Beskrivning              |
|----------------|------------|--------------------------|
| ×              |            | Fältet får ej vara tomt. |
| Giltigt från * |            |                          |
| ₿ AAAA-mm-dd   |            |                          |
| Giltigt till * | Belopp *   |                          |
| 🗇 AAAA-mm-dd   |            |                          |
| Tills vidare   |            |                          |
|                |            |                          |
|                |            |                          |

- Ange typ av beslut, till exempel upplåningsbeslut
- Ange paragraf för beslutet, dvs vilket nummer beslutet har i dokumentet
- Ange giltighetstid för beslutet från och med till och med, om det är ett tidsbegränsat beslut
- Bocka i "Tillsvidare" om beslutet inte är tidsbegränsat
- Vid nyupplåning och total låneram ska ett belopp fyllas i. Om beslutet avser ett bolag/stiftelse kan man välja alternativet "Inom borgensram" under förutsättning att beslutet är formulerat: *att nyupplåning och omsättning får ske inom vid var tid gällande borgensram.*

Fältet "Beskrivning" är en frivillig textruta. Där kan ni ange en text som beskriver beslutet för er egen del.

Klicka sedan på skicka in

Skicka in

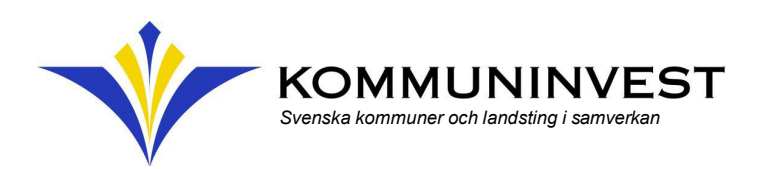

#### Ni kommer att se följande statusar på era dokument i KI Finans:

- Behandlas Beslutet ligger hos Kommuninvest för kontroll. Beslutet går inte att ändra på i denna status.
- Komplettering krävs Beslutet behöver kompletteras. Ni har möjlighet att redigera beslutet samt ersätta befintlig fil.
  - Giltigt Beslutet är godkänt av Kommuninvest och går nu att använda i affärsavslutet. Beslutet går inte att ändra på i denna status.

| KIFINANS KI-FINANS > DE     | Mo Famm 🗸                                                                                                    |                                                                                                    |                                                                                                    |                                                                                              |                                                                                                    |                                                                                                    |                                                                            |                                                  |
|-----------------------------|----------------------------------------------------------------------------------------------------|----------------------------------------------------------------------------------------------------|----------------------------------------------------------------------------------------------------|----------------------------------------------------------------------------------------------|----------------------------------------------------------------------------------------------------|----------------------------------------------------------------------------------------------------|----------------------------------------------------------------------------|--------------------------------------------------|
| righet > DEMO KOMMUN* Admir | nistrera Behörigheter Admin                                                                                                    | istrera Beslut                                                                                                    |                                                                                                    |                                                                                              |                                                                                                    |                                                                                                    |                                                                            |                                                  |
| & Behörighet                |                                                                                                    |                                                                                                    |                                                                                                    |                                                                                              |                                                                                                    |                                                                                                    |                                                                            |                                                  |
| oservera                    | Administre<br>DEMO KOMM<br>Har kan du se<br>+ Lagg till besk                                                                              | ra beslut<br>UN<br>och hantera de beslut som krävs for att kunna ta upp li<br>t                                                                                                    | ån hos Kommuninvest.                                                                                                    |                                                                                              |                                                                                                    |                                                                                                    |                                                                            |                                                  |
|                             | För digitalt affärsav<br>För bolag krävs äve                                                                                              | slut krävs att det finns ett beslut om nyuppläning respektive omsättning a<br>In beslut om borgen från minst en ägare.                                                                                                    | v lân.                                                                                                    |                                                                                              |                                                                                                    |                                                                                                    |                                                                            |                                                  |
|                             | För digitalt affärsav<br>För bolag krävs äve                                                                                              | slut krävs att det finns ett beslut om nyupplining respektive omsättning a<br>in beslut om borgen från minst en ägare.<br>Beslutsdokument (paragraf)                                                                                                    | v lân.                                                                                                    | Beskrivning                                                                                  | Giltigt från                                                                                                   | Giltigt till                                                                                           | Belopp                                                                     | Aktivitet                                        |
|                             | För digitalt affärsav<br>För bolag krävs äve<br>Status<br>Gilligt                                                                         | Luk trava att det finns ett besluk om nyuspilaring respektive omsättning an<br>n besluk om borgen från minst en ägare.<br>Besluksdokument (paragraf)<br>dottorte-c2774-00.ar 3544-56416aatt1255.pdf (frest)                                                                                                    | v lân.<br>Typ<br>Ram för nyupplåning                                                                                                    | Beskrivning                                                                                  | Giltigt från<br>2022-10-30                                                                                     | Giltigt till<br>Tillsvidare                                                                            | Belopp<br>33 333                                                           | Aktivitet                                        |
|                             | För digitalt affärsav<br>För bolag krävs äve<br>Status<br>Gätligt<br>Gätligt                                                              | Jul Ir/kivs all det finns ett beslut om nyuspilaring respektive omsättning an<br>in beslut om borgen från minst en agare.<br>Beslutskolokument (paragraf)<br>409901-cc-2770-403a-3246-55116aab1255.ocff (test)<br>entrøtet-807a-470a-3045-5716-22160-ch.ocff (test)artit)                                                                                                    | v lân.<br>Typ<br>Ram för nyupplåning<br>Ram för omsättning                                                                                                    | Beskrivning<br>Hallå                                                                         | Giltigt från<br>2022-10-30<br>2023-01-12                                                                       | Giltigt till<br>Tillsvidare<br>Tillsvidare                                                             | Belopp<br>33 333                                                           | Aktivitet                                        |
|                             | För digitalt affärsav<br>För bolag krävs äve<br>Status<br>Gilligt<br>Gilligt<br>Gilligt                                                   | Jul Irkins all det finns ett beslut om nyuspilaring respektive omsättning an<br>in beslut om borgen från minst en ägare.<br>Beslutsdokument (paragraf)<br>4099/1ec.c774.403a.93/2f.65410astr1255.cdf (rest)<br>entf058c.6074.078.093.27(0b223).554.odf (rest)<br>test1233.ndf (1829)                                                                                                    | Typ<br>Ram för nyupplåning<br>Ram för nyupplåning<br>Ram för nyupplåning                                                                                                | Beskrivning<br>Hallå<br>hello sucker ×2                                                      | Giltigt från<br>2022-10-30<br>2023-01-12<br>2023-01-31                                                         | Giltigt till<br>Tillsvidare<br>Tillsvidare<br>Tillsvidare                                              | Belopp<br>33 333<br>78 787 877                                             | Aktivitet                                        |
|                             | För digitalt affarsav<br>För bolag krävs äve<br>Status<br>Gelligt<br>Gelligt<br>Gelligt                                                   | Luk Irkiva all de finns ett besiut om nyuspilaring respektive omsättning an<br>in besiut om borgen från minst en ägare.<br>Beskutsdokument (paragraf)<br>dotter c.2774-005.a.924E-54510aakt1265.odf (hest)<br>entfletes.607.a.4100.8992 (27bb/22b6/ch.adf (hest))<br>test122.odf (1829)<br>APA, DICT: C.43044045521_2022.V2.0df (199)                                                        | v làn.<br>Typ<br>Ram för nyupplåning<br>Ram för nyupplåning<br>Ram för nyupplåning<br>Ram för nyupplåning                                                               | Beskrivning<br>Hallâ<br>helio sucker x2<br>99999                                             | Gittigt från<br>2022-10-30<br>2023-01-12<br>2023-01-31<br>2023-02-01                                           | Giltigt till<br>Tillsvidare<br>Tillsvidare<br>Tillsvidare<br>Tillsvidare                               | Belopp<br>33 333<br>78 787 877<br>999 999                                  | Aktivitet                                        |
|                             | För digitalt affaraav<br>För bolag krävs äve<br>Status<br>Galligt<br>Galligt<br>Galligt<br>Behandlas                                      | Luk Iraka att de finns ett beslut om nyuspilaring respektive omsättning a<br>in beslut om borgen från minst en agare.<br>Beslutsdokument (paragnaf)<br>409091cc-2774-40% a 244-65410att/255.ndf (hest)<br>extitude: 66/7a-4708-8953-276622305cts.ndf (hest)<br>fastf23.ndf (1999)<br>APAn.pcf: GUANA1055221-2023-V2.ndf (1998)<br>beslut.odf off: finst)                                     | Typ<br>Ram för nyupplaning<br>Ram för nyupplaning<br>Ram för nyupplaning<br>Ram för nyupplaning<br>Ram för nyupplaning                                                  | Beskrivning<br>Hallâ<br>helio sucker x2<br>99999                                             | Giltigt från<br>2022-10-30<br>2023-01-12<br>2023-01-31<br>2023-02-01<br>2023-03-03                             | Giltigt till<br>Tillsvidare<br>Tillsvidare<br>Tillsvidare<br>Tillsvidare<br>Tillsvidare                | Belopp<br>33 333<br>78 787 877<br>999 999<br>4 342 342                     | Aktivitet                                        |
|                             | For digital affarav<br>For bolds (ravs ave<br>Galligt<br>Galligt<br>Galligt<br>Behandlas<br>Konselstering                                 | Luk Irkiva all det finns ett beslut om nyuspilaring respektive omsättning a<br>in beslut om borgen från minst en agare.<br>Beslutsdokument (paragnaf)<br>detter og and and and and and and and and and and                                                                                                    | Typ<br>Typ<br>Ram för nyuppläning<br>Ram för nyuppläning<br>Ram för nyuppläning<br>Ram för nyuppläning<br>Ram för nyuppläning                                           | Beskrivning<br>Hallå<br>hello sucker ×2<br>99999<br>Ange text, frivilligt                    | Giltigt från<br>2022-10-30<br>2023-01-12<br>2023-01-31<br>2023-02-01<br>2023-03-03<br>2023-03-03               | Giltigt till<br>Tillsvidare<br>Tillsvidare<br>Tillsvidare<br>Tillsvidare<br>Tillsvidare<br>Tillsvidare | Belopp<br>33 333<br>78 787 877<br>999 999<br>4 342 342<br>10 000           | Aktivitet<br>IIIIIIIIIIIIIIIIIIIIIIIIIIIIIIIIIII |
|                             | For digital affaraav<br>For bolag kräve äve<br>Status<br>Gelingt<br>Gelingt<br>Gelingt<br>Behandas<br>Korngeletering<br>adves<br>Behandas | Jul Irkins all de finns et besiut om nyuspilning respektive omsättning an<br>In besiut om borgen från minst en agare.<br>Beslutsdokument (paragraf)<br>409901cc.2776.400a.934f.85410a81255.odf (test)<br>entføtet.6877.470a.9345.5510a81252.0df (test)<br>Inst123.odf (899)<br>A INA, BICCT, GI MA IN4985232.2022.423.adf (199)<br>beslut.dt 6 off (tes)<br>Ram 2.edf (29)<br>Ram 6.odf (23) | Typ<br>Ram för nyuppslännig<br>Ram för nyuppslännig<br>Ram för nyuppslännig<br>Ram för nyupplännig<br>Ram för nyupplännig<br>Ram för nyupplännig<br>Ram för nyupplännig | Beskrivning<br>Halå<br>hello sucker x2<br>99999<br>Ange text, frivilligt<br>Text är fivillig | Gittigt från<br>2022-10-30<br>2023-01-12<br>2023-01-31<br>2023-02-01<br>2023-03-03<br>2023-03-03<br>2023-03-01 | Giltigt till<br>Tillsvidare<br>Tillsvidare<br>Tillsvidare<br>Tillsvidare<br>Tillsvidare<br>Tillsvidare | Belopp<br>33 333<br>78 787 877<br>999 999<br>4 342 342<br>10 000<br>10 000 | Aktivitet                                        |

#### Komplettera beslut

Om ett beslut behöver kompletteras kommer ni att kunna se vad som måste kompletteras genom att klicka på raden.

| KI FINANS KI-FINA     | ns 🗲 DEMO FAMM 🗸                                                                                                    |                                                                                                    |                                                                                                    |                                                                                                |                                                                                                    |                                                                                                    |                                                                            |                                                                                                    |
|-----------------------|----------------------------------------------------------------------------------------------------|----------------------------------------------------------------------------------------------------|----------------------------------------------------------------------------------------------------|------------------------------------------------------------------------------------------------|----------------------------------------------------------------------------------------------------|----------------------------------------------------------------------------------------------------|----------------------------------------------------------------------------|----------------------------------------------------------------------------------------------------|
| hörighet > DEMO KOMMU | N▼ Administrera Behörigheter Adr                                                                                      | ninistrera Beslut                                                                                                    |                                                                                                    |                                                                                                |                                                                                                    |                                                                                                    |                                                                            |                                                                                                    |
| t & Behörighet        |                                                                                                    |                                                                                                    |                                                                                                    |                                                                                                |                                                                                                    |                                                                                                    |                                                                            |                                                                                                    |
|                       |                                                                                                    |                                                                                                    |                                                                                                    |                                                                                                |                                                                                                    |                                                                                                    |                                                                            |                                                                                                    |
|                       | Administ                                                                                                    | rera beslut                                                                                                    |                                                                                                    |                                                                                                |                                                                                                    |                                                                                                    |                                                                            |                                                                                                    |
|                       | DEMO KON                                                                                                    | IMUN                                                                                                    |                                                                                                    |                                                                                                |                                                                                                    |                                                                                                    |                                                                            |                                                                                                    |
|                       | Här kan du :                                                                                                    | se och hantera de beslut som krävs för att kunna ta upp l                                                                                                    | ån hos Kommuninvest.                                                                                                    |                                                                                                |                                                                                                    |                                                                                                    |                                                                            |                                                                                                    |
|                       | + Lägg till bo                                                                                                    | eslut                                                                                                    |                                                                                                    |                                                                                                |                                                                                                    |                                                                                                    |                                                                            |                                                                                                    |
|                       |                                                                                                    |                                                                                                    |                                                                                                    |                                                                                                |                                                                                                    |                                                                                                    |                                                                            |                                                                                                    |
|                       | För digitalt affär                                                                                                    | avslut krävs att det finns ett beslut om nyupplåning respektive omsättning a                                                                                                    | iv lân                                                                                                    |                                                                                                |                                                                                                    |                                                                                                    |                                                                            |                                                                                                    |
|                       | För digitalt affär:<br>För bolag krävs                                                                                | iavslut krävs att det finns ett beslut om nyupplåning respektive omsättning a<br>även beslut om borgen från minst en ägare.                                                                                                    | w lân.                                                                                                    |                                                                                                |                                                                                                    |                                                                                                    |                                                                            |                                                                                                    |
|                       | För digitalt affär<br>För bolag krävs<br>Status                                                                       | avsbut krävs att det finns ett beslut om nyuppläning respektive omsättning i<br>aven beslut om borgen från minst en ägare.<br>Beslutsdokument (paragraf)                                                                                                    | v lân.<br>Typ                                                                                                    | Beskrivning                                                                                    | Giltigt från                                                                                                   | Giltigt till                                                                                                    | Belopp                                                                     | Aktivitet                                                                                           |
|                       | För digitalt affär<br>För bolag krävs<br>Status<br>Gilfigt                                                            | avstut krävs at det finns ett beslut on nyuppfäning respektive omsättning i<br>även beslut om borgen från minst en ägare.<br>Beslutsdokument (paragraf)<br>400901ec-2724-4028-0344.6541dash1255.pdf (http:)                                                                                                    | rv lần.<br>Typ<br>Ram för nyupplåning                                                                                                    | Beskrivning                                                                                    | Giltigt från<br>2022-10-30                                                                                     | Giltigt till<br>Tillsvidare                                                                                           | Belopp<br>33 333                                                           | Aktivitet                                                                                           |
|                       | För digitali affän<br>För bolag krävs<br>Status<br>Galligt<br>Galligt                                                 | avstut krävs at det finns ett beslut on nyuppfäning respektive omsättining i<br>aven beslut om borgen från minst en ägare.<br>Beslutsdokument (paragraf)<br>409901ec-2774-470a 3544 46541 46ab17255 pdf (text)<br>entfrädis: 6074-4700-3903-2769223bc/cs.pdf (text)                                                                                                    | v làn.<br>Typ<br>Ram för nyupplåning<br>Ram för omsättning                                                                                              | Beskrivning<br>Hallâ                                                                           | Giltigt från<br>2022-10-30<br>2023-01-12                                                                       | Giltigt till<br>Tillsvidare<br>Tillsvidare                                                                            | Belopp<br>33 333                                                           | Aktivitet<br>T                                                                                      |
|                       | För digital atfän<br>För bolag krävs<br>Status<br>Galigt<br>Galigt<br>Galigt                                          | avakuk tziso- at det finns ett beskt on nyuppläning respektive omsätting i<br>även beslut om borgen från minst en ägare.<br>Beslutsdokument (paragraf)<br>458901ec-c27d-403a-9344.65416aab12555.edf (files)<br>entfilder offa 470-4803-27160222b5cfa.adf (testaat))<br>test122.edf (6892)                                                                                                | vr lån.<br>Typ<br>Ram för nyupplåning<br>Ram för nyupplåning<br>Ram för nyupplåning                                                                     | Beskrivning<br>Hallå<br>hello sucker x2                                                        | Giltigt från<br>2022-10-30<br>2023-01-12<br>2023-01-31                                                         | Giltigt till<br>Tillsvidare<br>Tillsvidare<br>Tillsvidare                                                             | Belopp<br>33 333<br>78 787 877                                             | Aktivitet<br>T                                                                                      |
|                       | För digital affar<br>För bolag krävs<br>Status<br>Gilligt<br>Gilligt<br>Gilligt<br>Gilligt                            | avskit trävs at det finns ett beskut on nyuppfäning respektive omsättinig i<br>även beslut om borgen från minst en ägare.<br>Beslutsdokument (paragnaf)<br>409951cs: 2774-2473, 9344 544 (dash 7255 pdf (fess)<br>entiffällds: 6/74-4/70, 9359-2769-2236/cs.ndf (fess)<br>istri 22.04 (fess)<br>AENA. BrcE. GLM ANG495231_2702.323.04f (f95)                                             | v lån.<br>Typ<br>Ram för nyupplåning<br>Ram för omsättning<br>Ram för nyupplåning<br>Ram för nyupplåning                                                | Beskrivning<br>Hallå<br>hello sucker x2<br>99999                                               | Giltigt från<br>2022-10-30<br>2023-01-12<br>2023-01-31<br>2023-02-01                                           | Giltigt till<br>Tillsvidare<br>Tillsvidare<br>Tillsvidare<br>Tillsvidare                                              | Belopp<br>33 333<br>78 787 877<br>999 999                                  | Aktivitet<br>T<br>T<br>T<br>T                                                                       |
|                       | För digital atfän<br>För bolag krävs<br>Status<br>Gallogt<br>Gallogt<br>Gallogt<br>Gallogt                            | avstut trävs at det finns ett beslut on nyuppfaning respektive omsättining i<br>aven beslut om borgen från minst en ägare.<br>Beslutsdokument (paragraf)<br>40990fec.c2774-030.247455416asin7255.odf (rest)<br>settifslact (Paragraf)<br>Altifslact (Paragraf)<br>Altifslact (Paragraf)<br>Altifslact (Paragraf)<br>Altifslact (Paragraf)<br>Altifslact (Paragraf)<br>beslut dett (rest) | v kin.<br>Typ<br>Ram för nyuppläning<br>Ram för nyuppläning<br>Ram för nyuppläning<br>Ram för nyuppläning<br>Ram för nyuppläning                        | Beskrivning<br>Hallå<br>hello sucker x2<br>99999                                               | Giltigt från<br>2022-10-30<br>2023-01-12<br>2023-01-31<br>2023-02-01<br>2023-03-03                             | Giltigt till<br>Tillsvidare<br>Tillsvidare<br>Tillsvidare<br>Tillsvidare<br>Tillsvidare<br>Tillsvidare                | Belopp<br>33 333<br>78 787 877<br>999 999<br>4 342 342                     | Aktivitet<br>T<br>T<br>T<br>T                                                                       |
|                       | För digitat atfan<br>För bolag krävs<br>Status<br>Gilligt<br>Gilligt<br>Gilligt<br>Dis                                | avakuk trava at den finns at besikt on myuppäning respektive omsätting i<br>även beslut om borgen från minst en ägare.<br>Beslutsdokument (paregraf)<br>4499/tes-27/4-49/8-93/4-55/4 dauh/255.bdf (hes)<br>estifikate, 607.a-47/0-3983-27/56/23.bdf (hes)<br>festifikate, 607.a-47/0-3983-27/56/23.bdf (hes)<br>429.bdf (hes)<br>beslutsdock (files)<br>Ram 3.bdf (25)                   | v lân.<br>Typ<br>Ram för nyspplining<br>Ram för nyspplining<br>Ram för nyspplining<br>Ram för nyspplining<br>Ram för nyspplining                        | Beskrivning<br>Haliå<br>helio sucker x2<br>99999<br>Ange text, frivilligt                      | Giltigt från<br>2022-10-30<br>2023-01-12<br>2023-01-31<br>2023-02-01<br>2023-03-03<br>2023-03-03               | Giltigt till<br>Tillsvidare<br>Tillsvidare<br>Tillsvidare<br>Tillsvidare<br>Tillsvidare<br>Tillsvidare                | Belopp<br>33 333<br>78 787 877<br>999 999<br>4 342 342<br>10 000           | Aktivitet<br>T<br>T<br>T<br>T<br>T<br>T<br>T<br>T<br>T<br>T<br>T<br>T<br>T<br>T<br>T<br>T<br>T<br>T |
|                       | För digitat affan<br>För bolig kräve<br>Status<br>Gilligt<br>Gilligt<br>Gilligt<br>Kompskenorm<br>Boligt<br>Behandlas | avakuk tzara at det finns ett beskt om nyuppläning respektive omsätting i<br>även beslut om borgen frår minst en äjare.<br>Beslutsdokument (paragraf)<br>4 delefet e2714-482a-9344 6541 daab 1255 och (files)<br>antifetik o.491a-470a 1983-2716/22365/da.ocf (restaut))<br>ferst122, och (6829)<br>ArAA, tirc.T. GLA Nofesso 1                                                          | v lân.<br>Typ<br>Ram för nyuspilning<br>Ram för nyuspilning<br>Ram för nyuspilning<br>Ram för nyuspilning<br>Ram för nyuspilning<br>Ram för nyuspilning | Beskrivning<br>Haliå<br>helio sucker x2<br>99999<br>Ange text, trivilligt<br>Text är trivillig | Gittigt från<br>2022-10-30<br>2023-01-12<br>2023-01-31<br>2023-02-01<br>2023-03-03<br>2023-03-03<br>2023-03-01 | Giltigt till<br>Tillsvidare<br>Tillsvidare<br>Tillsvidare<br>Tillsvidare<br>Tillsvidare<br>Tillsvidare<br>Tillsvidare | Belopp<br>33 333<br>78 787 877<br>999 999<br>4 342 342<br>10 000<br>10 000 | Aktivitet<br>G<br>G<br>G<br>G<br>G<br>G<br>G<br>G<br>G                                              |

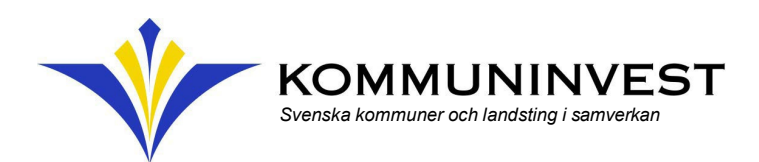

Ett nytt fönster öppnas där det framgår vad som behöver kompletteras.

| Komplettera beslut                                                                             |                                              |                           |  |
|------------------------------------------------------------------------------------------------|----------------------------------------------|---------------------------|--|
| Ram 3.pdf 🗹 皆                                                                                  |                                              |                           |  |
| Vänligen komplettera beslutet<br>Vänligen komplettera ovan<br>Om du har frågor är du välkommen | att kontakta oss på 010 - 470 67 30 eller ku | ndgruppen@kommuninvest.se |  |
| Тур *                                                                                          | Paragraf •                                   | Beskrivning               |  |
| Ram för nyupplåning 🔹                                                                          | 25                                           | Ange text, frivilligt     |  |
| Giltigt från *                                                                                 |                                              |                           |  |
| iii 2023-03-16                                                                                 |                                              |                           |  |
| Giltigt till *                                                                                 | Belopp *                                     |                           |  |
| 🗇 AAAA-MM-DD                                                                                   | 10 000                                       |                           |  |
| Tills vidare 🗹                                                                                 |                                              |                           |  |
|                                                                                                |                                              |                           |  |
|                                                                                                |                                              |                           |  |
|                                                                                                |                                              | Avbryt Skicka in          |  |

I status "Komplettering krävs" kan du redigera samtliga fält samt ladda upp ett nytt beslut.

#### OBS!

Om det saknas delar i det uppladdade beslutet, exempelvis om protokollet saknar undertecknande, måste ett nytt komplett beslut laddas upp. Detta innebär att man måste ersätta den befintliga filen med en ny fullständig fil. Det går inte att komplettera ett redan uppladdat beslut med det som saknas.

Komplettera/rätta enligt meddelandet, välj därefter att "Skicka in".

Skicka in

Beslutet kommer åter få status Behandlas medan det granskas av Kommuninvest.

När beslutet har status Giltigt kan det användas för affärsavslut.

#### OBS!

För att kunna göra affärsavslut i KI Finans måste godkänd dokumentation finnas. Se bilaga för exempel.

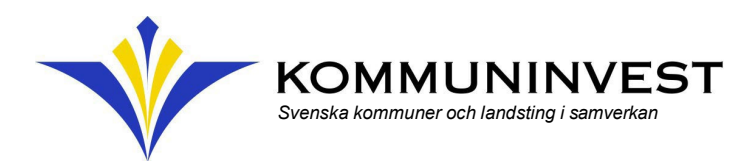

# Bilaga

Denna bilaga används som exempel för beslutsformuleringar.

# Kommun/region - upplåningsbeslut

- Ram för nyupplåning används när specifikt beslut gällande nyupplåning tagits.
  - Kommunfullmäktige beslutar, att kommunstyrelsen under år ...... har rätt att nyupplåna, dvs. öka kommunens skulder under år......, med totalt......kr.
- Ram för omsättning *används när specifikt beslut gällande omsättning tagits.* 
  - Kommunfullmäktige beslutar, att kommunstyrelsen under år ...... har rätt att omsätta lån, dvs. låna upp belopp motsvarande belopp på de lån som förfaller till betalning under år .......

## Alternativt

- Total låneram *används när man tagit en ram för både omsättning och nyupplåning.* 
  - Kommunfullmäktige beslutar att kommunstyrelsen under år ......har rätt att omsätta lån och nyupplåna inom en totalt högsta låneram om......kr.

# Kommun/region – beslut om undertecknande

- Beslut som visar vem/vilka som är behöriga att underteckna lånehandlingar.
  - > Det kan vara ett specifikt beslut från Kommunstyrelsen.
  - > Det kan vara delegationsordningen eller reglementet.

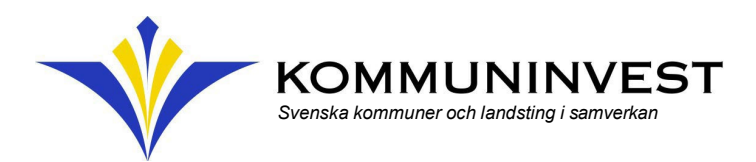

# Bolag/stiftelse/förening/kommunalförbund – upplåningsbeslut samt borgensbeslut

- Ram för nyupplåning används när specifikt beslut gällande nyupplåning tagits.
  - Styrelsen uppdrar till XX med XX som ersättare, att från och med den ...... till och med den ......, för stiftelsens räkning nyupplåna, dvs. öka företagets skulder under nämnda period, med totalt ...... kr. (använd gärna titlar i beslutet)
- Ram för omsättning används när specifikt beslut gällande omsättning tagits, tidsbegränsat eller tillsvidare.
  - Styrelsen uppdrar till XX med XX som ersättare, att från och med den ...... till och med den ......., för XX räkning omsätta lån, dvs. låna upp belopp motsvarande belopp på de lån som förfaller till betalning under nämnda period. (använd gärna titlar i beslutet)
  - Styrelsen uppdrar till XX med XX som ersättare, att tillsvidare för XX räkning omsätta lån, dvs. låna upp belopp motsvarande belopp på de lån som förfaller. (använd gärna titlar i beslutet)

## Alternativt

- Total låneram används när man tagit en ram för både omsättning och nyupplåning, gäller tillsvidare.
  - Styrelsen beslutar att uppdra till XX, med XX som ersättare, att tillsvidare för XX:s räkning omsätta befintliga lån, samt uppta nya lån, dvs öka företagets skulder, inom den av XX kommun vid varje tillfälle fastställda borgensramen. (använd gärna titlar i beslutet)

## Borgensbeslut

- *Kommunsfullmäktiges beslut om borgen* Borgensramen eller borgensbeslutet ska alltid vara det senast gällande och vara en proprieborgen.
  - Kommunfullmäktige beslutar, att såsom för egen skuld ingå borgen för......AB:s låneförpliktelser upp till ett totalt högsta lånebelopp om......kr, jämte därpå löpande ränta och kostnader.

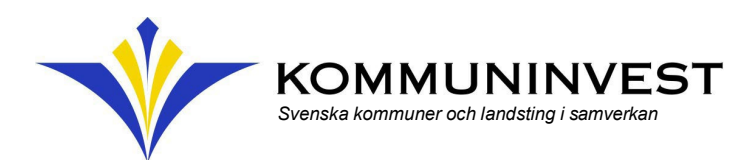

# Bolag/stiftelse/förening/kommunalförbund – beslut om undertecknande av låneavtal

- Beslut som visar vem/vilka som är behöriga att underteckna låneavtal alternativt teckna bolagets firma.
  - > Det kan vara registreringsbevis.
  - > Det kan vara ett specifikt styrelsebeslut.

# Kommun/region – beslut om undertecknande av borgensavtal OBS! laddas upp av Bolag/stiftelse/förening/kommunalförbund

- Beslut som visar vem/vilka som är behöriga att underteckna borgensavtal.
  - > Det kan vara ett specifikt beslut från Kommunstyrelsen.
  - > Det kan vara delegationsordningen eller reglementet.

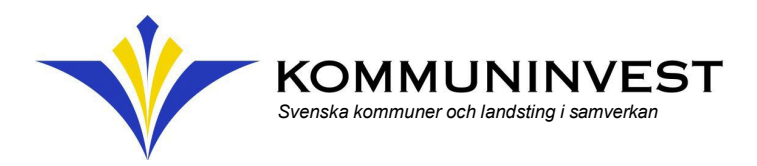

Offertförfrågan

Vid offertförfrågan kommer det att göras en kontroll om det finns giltiga beslut uppladdade. Om det inte finns beslut uppladdade kommer ni att få en påminnelse.

Det är viktigt att ni laddar upp beslut som ligger till grund för det kommande lånet. Beslutet kommer att få status Giltigt när det har kontrollerats och godkänts av Kommuninvest.

För att ni ska kunna genomföra ett digitalt affärsavslut krävs det att ni kan koppla beslut med status Giltigt.

**För kommuner/regioner** är det ram om nyupplåning/omsättning samt beslut om vem/vilka som är behöriga att underteckna lånehandlingar.

**För Bolag/stiftelse/förening/kommunalförbund** är det styrelsens beslut om nyupplåning/omsättning och borgensbeslut. Kommunen/regionens beslut om undertecknande av borgensavtal och bolagets beslut om behöriga firmatecknare.

# Koppla dokument vid affärsavslut

När ni genomför ett affärsavslut tillkommer det ett steg där ni ska koppla det/de beslut som stödjer affärsavslutet samt undertecknandet av lånavtal och i förekommande fall borgensförbindelsen.

Dessa två steg kommer efter att ni har angett belopp.

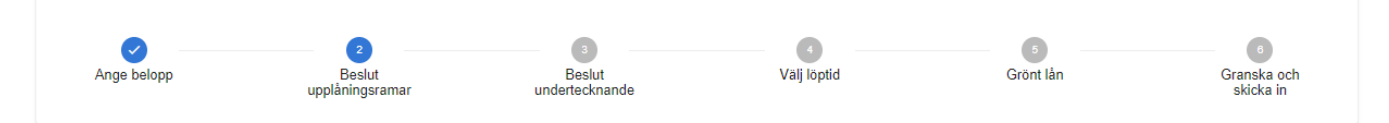

Ni går som vanligt in i affärsavslutet

KOMMUNINVEST Svenska kommuner och landsting i samverkan

| Det går bra att skapa f |                                         |                    |                                                             |                                           |               |
|-------------------------|-----------------------------------------|--------------------|-------------------------------------------------------------|-------------------------------------------|---------------|
|                         | ilera lån från samma offert om det t ex | önskas olika utbe  | talningsdatum, ränte- eller kapitalbindning. Läs mer om fle | ra lån på samma offert här                |               |
| Om du ska ta unn ott l  | ån för Social Hållharbot bobövor du ko  | ntakta din finansr | ådaivaro/Kundarunnon innan du gör ditt affärsavslut. Mor i  | aformation om lån för Social Hållbarbot b | ittar du här  |
| Off du ska ta upp ett i | an for Social Halibarnet behover du ko  | makta din imansi   | aogivare/Kunogruppen innan ou gor oitt anarsavsiut. Wer i   | normation om fan for Social Halibarnet n  | illar du hai. |
|                         |                                         |                    |                                                             |                                           |               |
| ån att omsätta 🚯        |                                         |                    |                                                             |                                           |               |
|                         |                                         |                    |                                                             |                                           |               |
| Gäller omsättning av f  | öljande lån registrerat i KI Finans     | *                  |                                                             |                                           |               |
|                         |                                         |                    |                                                             |                                           |               |
| Lånebelopp              |                                         |                    | Belopp angivna i offerten                                   | Resterande belopp att låna                |               |
| Refinansiering KI       |                                         |                    | Refinansiering KI                                           | Refinansiering KI                         |               |
|                         |                                         | 0                  | 50 000 000                                                  |                                           | 49 850 000    |
| Refinansiering annan ba | ank                                     |                    | Refinansiering annan bank                                   | Refinansiering annan bank                 |               |
|                         |                                         | 500                | 12 500 000                                                  |                                           | 8 899 500     |
| Nyupplåning             |                                         |                    | Nyupplåning                                                 | Nyupplåning                               |               |
| , opplaning             |                                         | 0                  | 12 500 000                                                  | , seppenning                              | 4 040 000     |
|                         |                                         |                    |                                                             |                                           |               |
|                         |                                         |                    |                                                             |                                           |               |
|                         |                                         |                    | Totalbelopp                                                 | Totalbelopp                               |               |
| Totalbelopp             |                                         |                    |                                                             |                                           | 62 789 500    |
| Totalbelopp             |                                         | 500                | 75 000 000                                                  |                                           |               |
| Totalbelopp             |                                         | 500                | 75 000 000                                                  |                                           |               |
| Totalbelopp             |                                         | 500                | 75 000 000                                                  |                                           |               |

Ange det belopp ni vill göra affärsavslut på fördelat på Omsättning Kommuninvest, Omsättning annan och/eller nyupplåning. Välj sedan

| Ange b          | егорр ирр                                                                         | Beslut<br>Iåningsramar                                                       | Beslut<br>undertecknande                                    | Valj loptid                       | Gront Ian                                                                                                | Granska o<br>skicka in  |
|-----------------|-----------------------------------------------------------------------------------|------------------------------------------------------------------------------|-------------------------------------------------------------|-----------------------------------|----------------------------------------------------------------------------------------------------|-------------------------|
| Vänlig<br>använ | gen välj vilket eller vilka beslut s<br>Idas.                                     | som ligger grund för affär                                                   | savslutet. Besluten hanteras i applik                       | ationen Beslut & Behörighet och r | nåste vara godkända av Kommuninvest in                                                                   | nan de kan              |
|                 |                                                                                   |                                                                              |                                                             |                                   |                                                                                                    |                         |
|                 | Giltiga beslut                                                                    | Beslutsdokume                                                                | ent                                                         |                                   | Giltighetstid                                                                                            | Belop                   |
|                 | <b>Giltiga beslut</b><br>Ram för omsättning                                       | Beslutsdokume                                                                | ent<br>4675-98ba-172352914d16.pdf (§432                     | 24233333)                         | <b>Giltighetstid</b><br>2022-11-30 - Tillsvidare                                                         | Belop                   |
|                 | <b>Giltiga beslut</b><br>Ram för omsättning<br>Ram för nyupplåning                | Beslutsdokume<br>59600b90-2901-<br>SMALL PDF.pdf                             | ent<br>4675-98ba-f72352914d16.pdf (§432<br>(§123)           | 242333333)                        | <b>Giltighetstid</b><br>2022-11-30 - Tillsvidare<br>2023-02-02 - Tillsvidare                             | Belop<br>1 233 k        |
| 2               | Giltiga beslut<br>Ram för omsättning<br>Ram för nyupplåning<br>Ram för omsättning | <b>Beslutsdokume</b><br>59600b90-2901-<br>SMALL PDF.pdf<br>beslut.pdf.pdf (§ | ent<br>-4675-98ba-f72352914d16.pdf (§432<br>(§123)<br>Test) | 242333333)                        | <b>Giltighetstid</b><br>2022-11-30 - Tillsvidare<br>2023-02-02 - Tillsvidare<br>2023-03-16 - Tillsvidare | <b>Belop</b><br>1 233 k |

En lista kommer att visa samtliga giltiga beslut som är uppladdade.

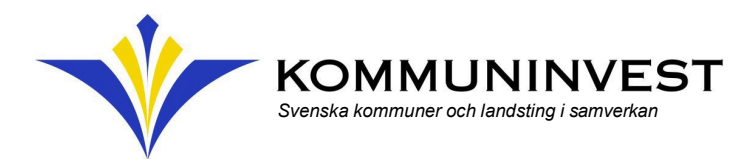

Valbara beslut kommer att visas beroende på om affärsavslutet avser nyupplåning och/eller omsättning. Övriga beslut kommer inte att vara valbara.

Välj sedan <sup>™ăsta</sup> →

En lista kommer upp med underlag för undertecknande av lånehandlingar (låneavtal och i förekommande fall borgensförbindelsen.

| Ange be            | opp Beslut<br>upplåningsrama                                                                                                    | Beslut Va<br>rr undertecknande                                                              | lj löptid              | Grönt lån                             | Granska oo<br>skicka in |
|--------------------|----------------------------------------------------------------------------------------------------|---------------------------------------------------------------------------------------------|------------------------|---------------------------------------|-------------------------|
|                    |                                                                                                    | m som får underteckna handlingarna. För kommuner, vem som                                   | får underteckna låneav | tal. För bolag/stiftelse/kommunalförb | ound mm, vem som        |
| Vänlige<br>får und | n valj vilket eller vilka beslut som visar ve<br>erteckna låneavtal samt vem som får und                                              | arteckna borgensavtal.                                                                      |                        |                                       |                         |
| Vänlige<br>får und | n val viiket eiler viika beslut som visar ve<br>erteckna låneavtal samt vem som får und<br>Giltiga beslut                             | erteckna borgensavtal.<br>Beslutsdokument                                                   |                        | Giltighetstid                         |                         |
| Vänlige<br>får und | n val viiket eiler viika beslut som visar ve<br>erteckna låneavtal samt vem som får und<br>Giltiga beslut<br>Undertecknande låneavtal | erteckna borgensavtal.<br>Beslutsdokument<br>b2c2fb76-3d09-45d3-8ea7-996a8076040e.pdf (§tes | )                      | Giltighetstid<br>2023-09-26 - Tillsv  | idare                   |

Välj de underlag som kommer att stryka undertecknandet.

Gå sedan vidare till välj löptid.

| Jtbetalningsdag:                            |                        |                |                     | Räntor b             | eräknade           | DÄNTOR |
|---------------------------------------------|------------------------|----------------|---------------------|----------------------|--------------------|--------|
| 2024-02-20                                  |                        |                |                     | 2023-12-14 KI.       | 11:55:15 OFFDATERA | KANTOR |
|                                             |                        |                |                     |                      |                    |        |
| ternativ 1<br>terbetalningsdag              | 2031-12-07 (7,8 år)    |                |                     |                      |                    |        |
|                                             | Marginal till referens | Beräknad ränta | Räntebetalningar/år | Räntebindning t.o.m. | Ränteberäkning     |        |
| Referensränta                               |                        | 4 155 %        | 4                   | 2024-06-07           | Actual/360         | 0      |
| 3 mån Stibor                                | 0,12%                  | 4,100 /0       |                     |                      |                    |        |
| Referensränta<br>3 mån Stibor<br>Fast ränta | 0,12%                  | 2,459 %        | 4                   | 2031-12-07           | 30/360             | 0      |

Nästa steg är att koppla lånet till ett grönt projekt om ni har ett sådant beviljat och utrymme finns kvar.

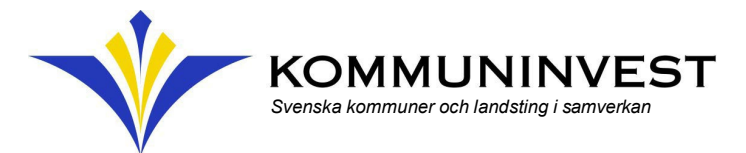

| Ange belopp                                                                               | Beslut<br>upplåningsramar u                       | Beslut<br>Indertecknande | Välj löptid                   | Grönt lår                          | Granska och<br>skicka in |
|-------------------------------------------------------------------------------------------|---------------------------------------------------|--------------------------|-------------------------------|------------------------------------|--------------------------|
| Om du har ett godkänt g                                                                   | rönt projekt kan du koppla det till lånet genom r | att välja det nedan.     | Observera att hela lånebelopp | pet måste vara grönt. Läs mer om g | röna lån här.            |
|                                                                                           |                                                   |                          |                               |                                    |                          |
| Portfölj                                                                                  |                                                   |                          | Kvar att låna                 |                                    |                          |
| Ingen koppling till grö                                                                   | ıt projekt                                        |                          |                               |                                    |                          |
| Klimatanpassningsåt                                                                       | järder i byggnader, infrastruktur och känsliga m  | niljöer 🚯                | 103 123 kr                    |                                    |                          |
|                                                                                           | ı energieffektivisering                           | 0                        | 162 758 591 kr                |                                    |                          |
| Gröna byggnader och                                                                       |                                                   |                          | 70 000 000 km                 |                                    |                          |
| <ul> <li>Gröna byggnader och</li> <li>Vattenhantering</li> </ul>                          |                                                   | Ð                        | 70 000 000 KI                 |                                    |                          |
| <ul> <li>Gröna byggnader och</li> <li>Vattenhantering</li> <li>Förnybar energi</li> </ul> |                                                   | C<br>C                   | 29 243 480 kr                 |                                    |                          |

### Sista steget är att granska lånet.

| Ange belopp            | Beslut<br>upplåningsramar              | Beslut<br>undertecknande     | Välj lõptid | Grönt lån | و<br>Granska och<br>skicka in |
|------------------------|----------------------------------------|------------------------------|-------------|-----------|-------------------------------|
| Affärsavslut som skicł | kas in efter kl 15:15 kommer att genor | nföras nästkommande bankdag. |             |           |                               |
|                        |                                        |                              |             |           |                               |
| Namn ^                 |                                        | Telefonnummer *              |             |           |                               |

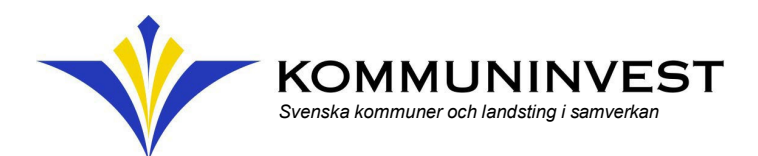

Observera att vi under utvärderingsperioden av digitalt affärsavslut kommer att granska er begäran och återkomma om vi har frågor.

| Lån 1<br>Lånebelopp<br>500 kr                                                                                                    | <u></u>                                                              |                                 |                                    |
|----------------------------------------------------------------------------------------------------|----------------------------------------------------------------------|---------------------------------|------------------------------------|
| Utbetalningsdag<br>2024-02-20                                                                                                    | Återbetalningsdag<br>2031-12-07                                      |                                 |                                    |
| Beräknad ränta<br>3 mån Stibor + 0.12%                                                                                                    |                                                                      |                                 |                                    |
| Räntebindning<br>2024-06-07                                                                                                    |                                                                      |                                 |                                    |
| Räntebetalning<br>2024-03-07 och därefter kvart                                                                                                    | talsvis i efterskott                                                 |                                 |                                    |
| Amortering<br>Ingen                                                                                                    |                                                                      |                                 |                                    |
| Grönt lån<br>Klimatanpassningsåtgärder i<br>och känsliga miljöer                                                                                                    | i byggnader, infrastruktur                                           |                                 |                                    |
| Lån att omsätta<br>Inga                                                                                                    |                                                                      |                                 |                                    |
| <ul> <li>Beslut</li> <li>Ram för nyupplåning<br/>SMALL PDF.pdf (§123)</li> <li>Undertecknande tåneavtt<br/>b2c2fb76-3d09-45d3-8eai</li> <li>Undertecknande tåneavtt<br/>b2c2fb76-3d09-45d3-8eai</li> </ul> | al<br>7-996a8076040e.pdf (§test)<br>al<br>7-996a8076040e.pdf (§test) |                                 |                                    |
| ← FÖREGÅENDE                                                                                                    |                                                                      | YTTERLIGARE LÂN PĂ DENNA OFFERI | BEKRÄFTA AFFÄRSAVSLUTET MED BANKID |

Det som är nytt är att ni kommer att se vilka beslut och underlag för undertecknande som kopplats i affärsavslutet, när ni granskar ert affärsavslut.

Är avslutet korrekt väljer ni att bekräfta affärsavslutet med BankID, personen som bekräftar affärsavslutet i BankID-appen kommer utöver lånevillkoren även att se namnet på dokumenten som kopplats till affärsavslutet.

## Om giltiga beslut saknas

Om ni inte laddat upp beslut i KI Finans, alternativt om granskning pågår av Kommuninvest, status Behandlas eller behöver kompletteras av er, status Komplettering krävs, kommer det inte att gå att koppla beslutet/-en i affärsavslutet.

| Ange belopp Beslut Beslut Välj löptid Grönt lån Granska oc<br>upplåningsramar undertecknande skicka in                                                                                                    | <ul> <li>Image: A start of the start of the start of</li></ul> | Image: A start of the start of the start | 3                                                                                             |                                    | 5                                     | 6                       |
|----------------------------------------------------------------------------------------------------|----------------------------------------------------------------------------------------------------|----------------------------------------------------------------------------------------------------|-----------------------------------------------------------------------------------------------|------------------------------------|---------------------------------------|-------------------------|
|                                                                                                    | Ange belopp                                                                                                    | Beslut<br>upplåningsramar                                                                                                    | Beslut<br>undertecknande                                                                      | Välj löptid                        | Grönt lån                             | Granska oo<br>skicka in |
|                                                                                                    |                                                                                                    |                                                                                                    |                                                                                               |                                    |                                       |                         |
|                                                                                                    |                                                                                                    |                                                                                                    |                                                                                               |                                    |                                       |                         |
|                                                                                                    |                                                                                                    |                                                                                                    |                                                                                               |                                    |                                       |                         |
| Vänligen välj vilket eller vilka beslut som visar vem som får underteckna handlingarna. För kommuner, vem som får underteckna låneavtal. För bolag/stiftelse/kommunalförbund mm, vem som                                                                      | Vänligen välj vilket elle                                                                                                    | er vilka beslut som visar vem som får                                                                                                    | underteckna handlingarna. För komm                                                            | uner, vem som får underteckna låne | eavtal. För bolag/stiftelse/kommunalf | förbund mm, vem som     |
| Vänligen välj vilket eller vilka beslut som visar vem som får underteckna handlingarna. För kommuner, vem som får underteckna låneavtal. För bolag/stiftelse/kommunalförbund mm, vem som får underteckna låneavtal samt vem som får underteckna borgensavtal. | Vänligen välj vilket elle<br>får underteckna lånea                                                                                                    | er vilka beslut som visar vem som får<br>vtal samt vem som får underteckna b                                                                                                    | underteckna handlingarna. För komm<br>orgensavtal.                                            | uner, vem som får underteckna låne | eavtal. För bolag/stiftelse/kommunalf | förbund mm, vem som     |
| Vänligen välj vilket eller vilka beslut som visar vem som får underteckna handlingarna. För kommuner, vem som får underteckna låneavtal. För bolag/stiftelse/kommunalförbund mm, vem som får underteckna låneavtal samt vem som får underteckna borgensavtal. | Vänligen välj vilket elle<br>får underteckna lånea                                                                                                    | er vilka beslut som visar vem som får<br>vtal samt vem som får underteckna b                                                                                                    | underteckna handlingarna. För komm<br>orgensavtal.                                            | uner, vem som får underteckna låne | eavtal. För bolag/stiftelse/kommunalf | förbund mm, vem som     |
| Vänligen välj vilket eller vilka beslut som visar vem som får underteckna handlingarna. För kommuner, vem som får underteckna låneavtal. För bolag/stiftelse/kommunalförbund mm, vem som får underteckna låneavtal samt vem som får underteckna borgensavtal. | Vänligen välj vilket elle<br>får underteckna lånea                                                                                                    | er vilka beslut som visar vem som får<br>vtal samt vem som får underteckna b                                                                                                    | underteckna handlingarna. För komm<br>orgensavtal.                                            | uner, vem som får underteckna låne | eavtal. För bolag/stiftelse/kommunalf | förbund mm, vem som     |
| Vänligen välj vilket eller vilka beslut som visar vem som får underteckna handlingarna. För kommuner, vem som får underteckna låneavtal. För bolag/stiftelse/kommunalförbund mm, vem som får underteckna låneavtal samt vem som får underteckna borgensavtal. | Vänligen välj vilket ella<br>får underteckna lånea                                                                                                    | er vilka beslut som visar vem som får<br>vtal samt vem som får underteckna b                                                                                                    | underteckna handlingarna. För komm<br>orgensavtal.                                            | uner, vem som får underteckna låne | eavtal. För bolag/stiftelse/kommunali | förbund mm, vem som     |
| Vänligen välj vilket eller vilka beslut som visar vem som får underteckna handlingarna. För kommuner, vem som får underteckna låneavtal. För bolag/stiftelse/kommunalförbund mm, vem som får underteckna låneavtal samt vem som får underteckna borgensavtal. | Vänligen välj vilket elle<br>får underteckna lånea                                                                                                    | er vilka beslut som visar vem som får<br>vtal samt vem som får underteckna b                                                                                                    | underteckna handlingarna. För komm<br>orgensavtal.                                            | uner, vem som får underteckna låne | eavtal. För bolag/stiftelse/kommunalf | förbund mm, vem som     |
| Vänligen välj vilket eller vilka beslut som visar vem som får underteckna handlingarna. För kommuner, vem som får underteckna låneavtal. För bolag/stiftelse/kommunalförbund mm, vem som får underteckna låneavtal samt vem som får underteckna borgensavtal. | Vänligen välj vilket elle<br>får underteckna lånea                                                                                                    | er vilka beslut som visar vem som får<br>vtal samt vem som får underteckna b<br>ns tillgängliga - Ladda upp och hanter                                                                                                    | underteckna handlingarna. För komm<br>iorgensavtal.                                           | uner, vem som får underteckna låne | eavtal. För bolag/stiftelse/kommunalf | förbund mm, vem som     |
| Vänligen välj vilket eller vilka beslut som visar vem som får underteckna handlingarna. För kommuner, vem som får underteckna låneavtal. För bolag/stiftelse/kommunalförbund mm, vem som får underteckna låneavtal samt vem som får underteckna borgensavtal. | Vänligen välj vilket elli<br>får underteckna lånea<br>nga godkända beslut finn                                                                                                    | er vilka beslut som visar vem som får<br>vtal samt vem som får underteckna b<br>ns tillgängliga - Ladda upp och hanter                                                                                                    | underteckna handlingarna. För komm<br>orgensavtal.<br>ra beslut i applikationen Beslut & Behö | uner, vem som får underteckna låne | eavtal. För bolag/stiftelse/kommunalf | förbund mm, vem som     |
| Vänligen välj vilket eller vilka beslut som visar vem som får underteckna handlingarna. För kommuner, vem som får underteckna låneavtal. För bolag/stiftelse/kommunalförbund mm, vem som får underteckna låneavtal samt vem som får underteckna borgensavtal. | Vänligen välj vilket elk<br>får underteckna lånea<br>nga godkända beslut finn                                                                                                    | er vilka beslut som visar vem som får<br>vtal samt vem som får underteckna b<br>ns tillgängliga - Ladda upp och hanter                                                                                                    | underteckna handlingarna. För komm<br>orgensavtal.                                            | uner, vem som får underteckna låne | eavtal. För bolag/stiftelse/kommunalf | förbund mm, vem som     |

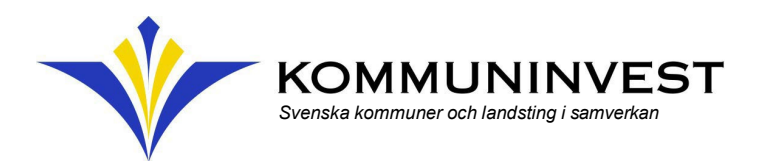

Ni kan ladda upp ett beslut direkt från affärsavslutet i KI Finans genom att klicka på en av hyperlänkarna. Då slussas då vidare till beslutsappen.

Observera att det inte går att genomföra påbörjat affärsavslut då Kommuninvest måste granska och godkänna uppladdat beslut.

När beslutet är hanterat och fått status Giltigt kan ni genomföra affärsavslutet.